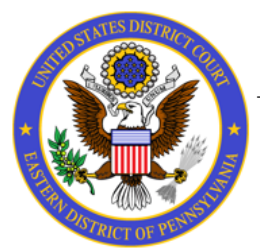

## UNITED STATES DISTRICT COURT Eastern District of Pennsylvania

## **Gaining Access to the Volunteer Attorney Panel Folders in Box**

Send an email to Panel\_Admin@paed.uscourts.gov to request access to your folder - you'll receive an email inviting you to have access for each Panel of which you are a member - clicking the 'Go to Folder' button will prompt you for your Box credentials and then take you to agree to the terms - after agreeing, the new folder will be available to you (you may need to refresh your browser if it doesn't appear right away)

| PAED Volunteer Attorney Panel «nores/y@box.com» 930AM (0 minutes ago) 🛠 🏫 :                                 | M Ray Globats has instead you to X  (1) All Files   Reavered by Bax X + X M Ray Globats has invited you to X  (1) All Files   Reavered by Bax X + X M Ray Globats has invited you to X  (1) All Files   Reavered by Bax X +                                                                                                    | - 🗆 ×                     |
|----------------------------------------------------------------------------------------------------|----------------------------------------------------------------------------------------------------|---------------------------|
|                                                                                                    |                                                                                                    |                           |
| box                                                                                                    | 🗏 Q. Search Files and Fold 🐲 - Upgende Plan 🕖 💆 🥀 VB = Q. Search Files and Fold 🕮 👘 Upgende Plan 👔                                                                                                    | 0 E A 😋                   |
| PAED Volunteer Attorney Panel wants to work with you on<br>Volunteer Attorney Panel System (Prisoner Cases) | All Files - + All Files - use use and the second second se | New +                     |
| Volunteer Attorney Panel System (Prisoner                                                                   | ACTION REQUIRED     ACTION REQUIRED     Descent and files that have been shared with     Descent and files that have been shared with     Descent and files that have been shared with     Descent and files that have been shared with                                                                                                    | ×<br>Promy profes         |
| "Welcome to the new Volunteer Attorney Panel System on Box. Click                                           | Image: State of the state of the state o                  | E-sign docs with Box Sign |
| Go to Holder below to addess the Historier fucier."                                                         | NAME UPDATED V Statemann                                                                                                    | docs right from Box       |
| Go to Folder                                                                                                | 📅 🔂 Get Started with Box.pdf Yesterday by V                                                                                                    | < 1/3 >                   |
|                                                                                                    | 8                                                                                                    |                           |
|                                                                                                    |                                                                                                    |                           |

HELP: If your Folders do not appear after accepting the invite and refreshing your browser, please contact Panel\_Admin@paed.uscourts.gov

## **Viewing and Accepting Cases in Box**

- 1 You can get to your Folder(s) at any time to view all of the active cases by any of these three ways:
  - You can use the links to the Panels located on the court's website https://www.paed.uscourts.gov/volunteer-attorney-panels

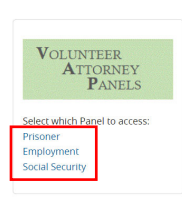

 You can use a link from any email notification regarding the Folder - you'll receive an email each time a new case is added to the Panel

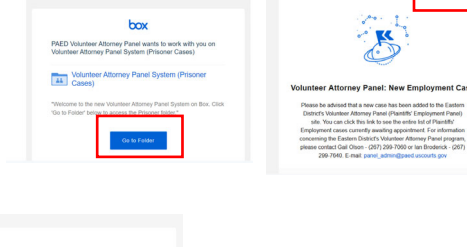

 You can log directly into your Box.com account https://account.box.com/login

| ÷      | Sign In to Your Account                         | t |  |
|--------|-------------------------------------------------|---|--|
| Pass   | Signing in as gilchristbox1@gmail.com. Not you? |   |  |
| ••     | •••••                                           |   |  |
| Log In |                                                 |   |  |
|        | Reset Password                                  |   |  |

When you open the Folder, you'll see all of the active cases in that Panel - clicking on a case will allow you to open or download the file or view it right there in that screen

2

3

4

| Not:    | syncing      | 🕼 🗈 🔤 Box   Login 🛛 🗙 M Inbox (10) - gilchristbox I 🗙                                  | 📑 (3) Volunteer Attorney Pi 🗙 + | 🔍 🕼 Not syncing) 👘 🗖 🔤 Bax   Legin x   M Inbax (10) - gilchristbax   x 📑 23-cx+01842 - Harvey v. : x + 🦷                                                                                                    |
|---------|--------------|----------------------------------------------------------------------------------------|---------------------------------|----------------------------------------------------------------------------------------------------|
| ← (     | CA           | https://app.box.com/folder/211515348029 A%                                             | 🕆 📢 C I O 🕼 🖓 😵                 | ( ← C @ @ https://app.box.com/file/1290032685215 A <sup>A</sup> ☆ 💁 🕄 CD 🎓 🐵 😪 …                                                                                                    |
| C) Impo | et favorites | For quick access, place your favorites here on the favorites bar. Manage favorites now |                                 | D Import favorites For quick access, place your favorites here on the favorites bar. Manage favorites now                                                                                                    |
| =       | c            | Search Files and Folders                                                               | 0 🖬 📣 🚳 🚾                       | V1 23-cv-01842 - Harvey v. City of Philadelphia - J. Murphy - 08.24.2023.pdf<br>Wolunteer Attorney Panel System (E Updated Aug 25, 2023 by PAED Volunte Download Share X                                                                                                    |
| •       | ь            | Volunteer Attorney Panel System (Employment<br>Cases)                                  | •••• 🕑 🥔 + Share 🏕              | Construction of the second second secon      |
| =7      | NAI          | ME                                                                                     | UPDATED V                       | A                                                                                                    |
| ##<br>& |              | 21-cv-05166 - Cox v. UPS - J. Younge - 09.26.2023.pdf                                  | Sep 26, 2023 by PAED Volunteer  |                                                                                                    |
|         | 1            | 23-cv-03359 - Paramore v. Temple University - J. Younge - 09.15.2                      | Sep 19, 2023 by PAED Volunteer  |                                                                                                    |
| 0       |              | 23-cv-01606 - Fluellen v. City of Philadelphia et al - J. Baylson - 09                 | Sep 10, 2023 by PAED Volunteer  |                                                                                                    |
|         |              | 23-cv-01346 - Dicker v. Delaware Co Deputy Admins et al - J. Hod                       | Sep 6, 2023 by PAED Volunteer   | Restruction requires the main sense, that shares per shares and the shares per shares and the shares per shares per shares and the shares per shares and the shares per shares per shares per shares per |
|         | 1            | 23-cv-02441 - Hager v. Kijakazi - J. Diamond - 08.29.2023.pdf                          | Sep 6, 2023 by PAED Volunteer   |                                                                                                    |
|         |              | 23-cv-01842 - Harvey v. City of Philadelphia - J. Murphy - 08.24.2                     | Aug 25, 2023 by PAED Volunteer  | Wite a comment                                                                                                    |
|         |              | 23-cv-00897 - Demeo v. Waste Management of PA et al - J. Young                         | Aug 23, 2023 by PAED Volunteer  | The second second       |

If you wish to accept appointment to a case, you can open up the 'Activity' pane (if it's not already open) and click on 'Add Task' to assign a General Task to "PAED VAP Panel Admin" to express interest - your information will then appear in the 'Activity' pane and the court's Panel Admin will be notified

| M Volunteer Attorney Panek New I × 🧧 23-cv-02441 - Hager v. Kijakazi ×                                                                                                    | - • ×                                                                                                    |              |
|----------------------------------------------------------------------------------------------------|----------------------------------------------------------------------------------------------------|--------------|
| $\rightarrow$ C O A = https://app.box.com/file/1299877900277                                                                                                    | 67% ☆ ♡ ♥ @ =                                                                                                    |              |
| 29 - + 02441 - Hagers Kipkani - J. Daemod. 0822 2023.pdf     ***       38 Welner Aurore Peel System Engineer.     Updated for 5.0023 by EDN Welnese Atta.     ***       38 The system     ***     ***       38 The system     ***     ***       38 The system     ***     ***       38 The system     ***     ***       38 The system     ***     ***       38 The system     ***     ***       38 The system     ***     ***                                                                                                    | Create General Task     Create General Task     Create General Task     Select Assignees     Decord tak     Decord tak     Decord tak     Decord tak                                                                                                    |              |
| Berner Start Start    | by trading the stream of the protocol and the file to accept this case.      by the date of the protocol and the file.      by the date of the protocol and the file.      by the date of the protocol and the file.      by the date of the protocol and the file.      by the date of the protocol and the file.      by the date of the protocol and the file.      by the date of the protocol and the file.      by the date of the protocol and the file.      by the date of the file.      by the date of the date of the date of the date of the date of the date of the date of the date of the date of the date of the date of the date of t | case.<br>min |
| Sub-states (new states): "Sub-states (new states): a states (new states): a state new states (new states): a state new states (new states): a states (new states): a states (new states): a states (new states): a states (new states): a states (new states): a states (new states): a states (new states): a states (new states): a s | mm/dd/yyyy                                                                                                    |              |
|                                                                                                    | With a comment                                                                                                    |              |

After the acceptance request is processed, you will receive an email from Box to notify you that the Task has been completed - the Panel Admin will then email the accepting attorney and the Judge's Chambers

- for Prisoner and Social Security cases, the file will then be removed from the Folder
- for Employment cases, the file will then be temporarily put "on-hold" for a 14-day review period, and removed if ultimately accepted, or placed back on the Panel if rejected

| box                                                                                                    | VAP Box1<br>Today at 10:35 AM                       |
|----------------------------------------------------------------------------------------------------|-----------------------------------------------------|
| PAED VAP Panel Admin completed a task you<br>assigned on 23-cv-01842 - Harvey v. City of<br>Philadelphia - J. Murphy - 08.24.2023.pdf                                 | COMPLETED                                           |
| I would like to accept this case.                                                                                                    | PAED VAP Panel Admin<br>Completed Today at 12:19 PM |
| This email was sent to the Box account associated with <b>gickvistox1,8gmail.com</b><br>You are received this email because someone completed a task you even on Box. |                                                     |

- NOTE: Instructions for 'Accepting' a case will also be found in each Panel's Folder
- HELP: If you have any questions about the viewing or accepting of any cases, please contact Panel\_Admin@paed.uscourts.gov